关闭防火墙(Firewall)步骤: WinsXP 画面

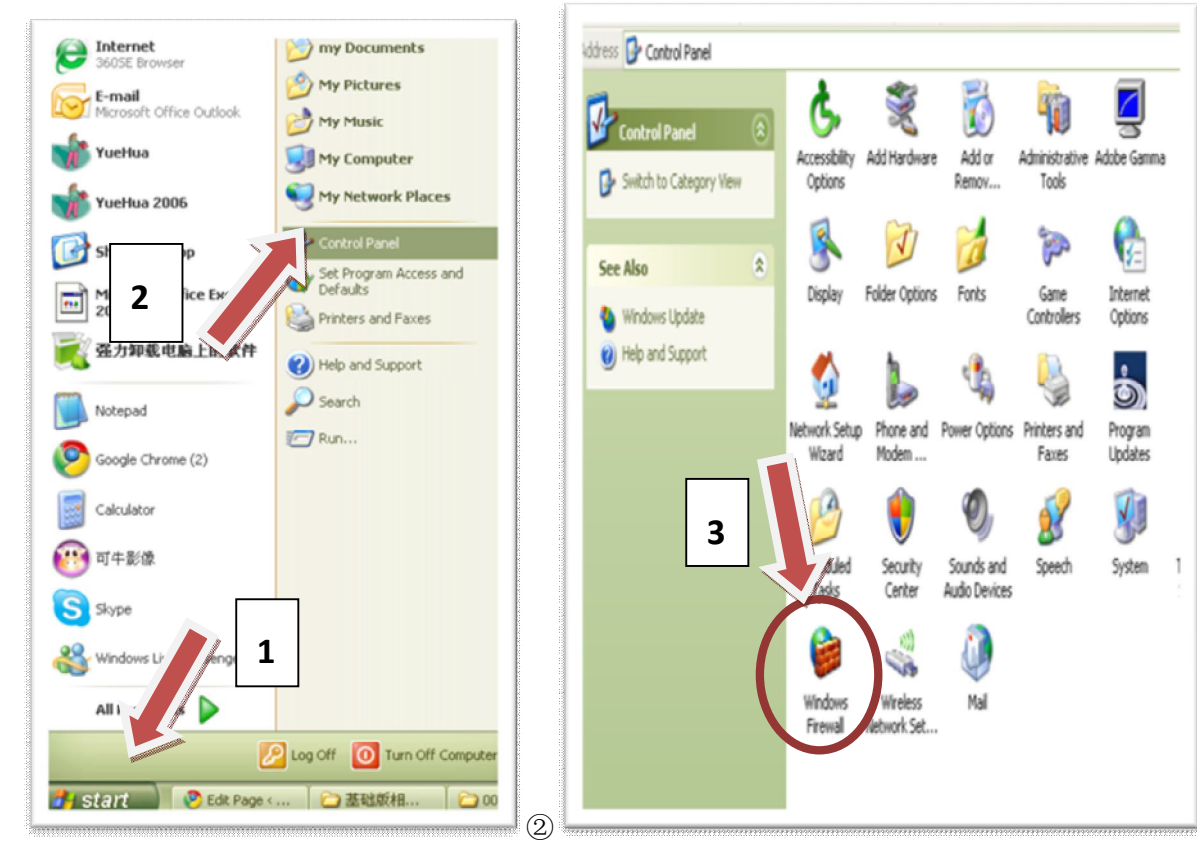

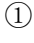

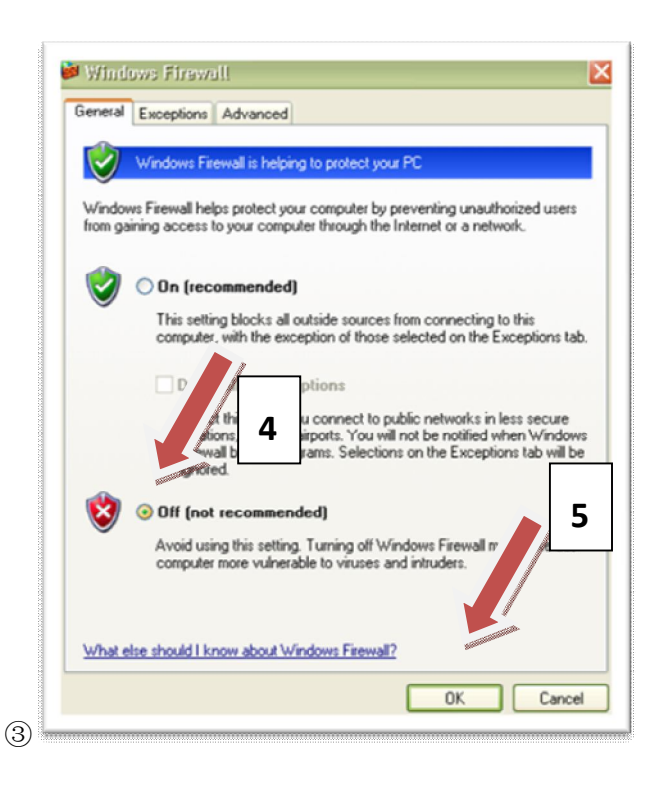

④完成

## 如何正确关闭反毒软体(AntiVirus)

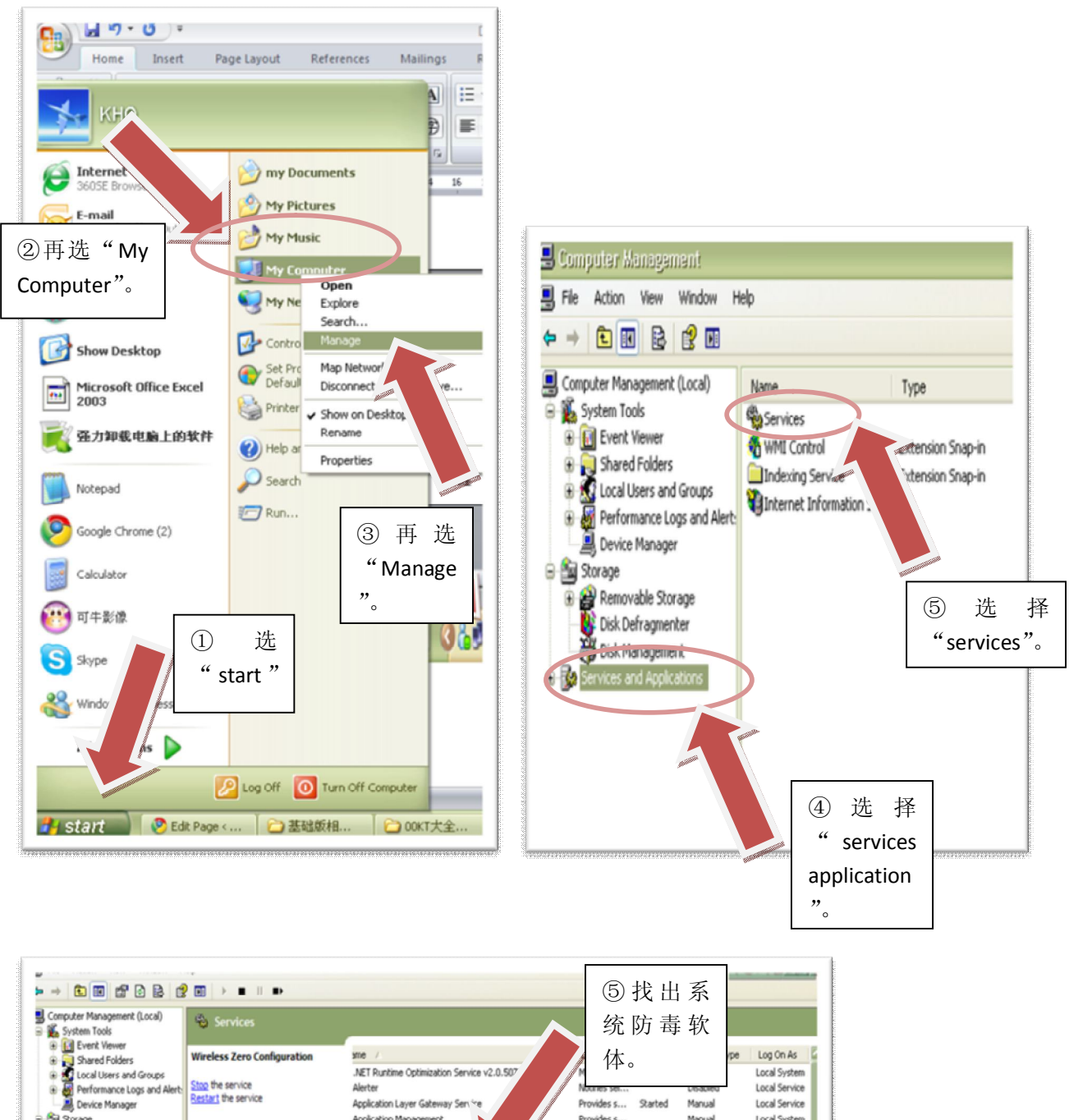

| E Local Users and Gro             | 405                                      | .NET Runtime Optimization Service v2.0.507 | M                   |           | Local System  |
|-----------------------------------|------------------------------------------|--------------------------------------------|---------------------|-----------|---------------|
| Performance Logs a                | nd Alert: Stop the service               | Alerter                                    | Nouries sei         | LABADAGO  | Local Service |
| Device Manager                    | Restart the service                      | Application Layer Gateway Service          | Provides s Started  | Manual    | Local Service |
| 😑 🏂 Storage                       |                                          | Application Management                     | Provides s          | Manual    | Local System  |
| 🛞 😭 Removable Storage             | Description:                             | ASP.NET State Service                      | Provides s          | Manual    | Network S     |
| - B Disk Defragmenter             | Provides automatic configuration for the | Ati HotKey Poller                          | Started             | Automatic | Local System  |
| Disk Management                   | 802.11 adapters                          | Millionat                                  |                     | Automatic | Local System  |
| Services and Application          | 8                                        | Automatic Updates                          | Enables th Started  | Automatic | Local System  |
| Services                          |                                          | Avira AntiNir Guard                        | Offers per Started  | Automatic | Local System  |
| WMI Control                       |                                          | Avira Ant/Vir Scheduler                    | Service to Started  | Automatic | Local System  |
| Indexing Service                  | Contra la                                | background anceagent Transfer Service      | Transfers f Started | Manual    | Local System  |
| * University internet information | n service                                | ClipBook                                   | Enables Cl          | Disabled  | Local System  |
|                                   |                                          | COM+ Event System                          | Supports S Started  | Manual    | Local System  |
|                                   |                                          | COM+ System Application                    | Manages t           | Manual    | Local System  |
|                                   |                                          | Computer Browser                           | Maintains a Started | Manual    | Local System  |
|                                   |                                          | Cryptographic Services                     | Provides th Started | Automatic | Local System  |
|                                   |                                          | DCOM Server Process Launcher               | Provides la Started | Automatic | Local System  |
|                                   |                                          | DHCP Client                                | Manages n Started   | Automatic | Local System  |
|                                   |                                          | Distributed Link Tracking Client           | Maintains I Started | Automatic | Local System  |
|                                   |                                          | Distributed Transaction Coordinator        | Coordinate          | Manual    | Network S     |
|                                   |                                          | DNADownloader                              | Downloads           | Automatic | Local System  |
|                                   |                                          | DNS Client                                 | Resolves a Started  | Automatic | Network S     |
|                                   |                                          | Error Reporting Service                    | Allows erro         | Disabled  | Local System  |
|                                   |                                          | Event Log                                  | Enables ev Started  | Automatic | Local System  |
|                                   |                                          | Extensible Authentication Protocol Service | Provides wi         | Manual    | Local System  |
|                                   |                                          | Fast User Switching Compatibility          | Provides m Started  | Manual    | Local System  |
|                                   |                                          | Google Updater Service                     |                     | Manual    | Local System  |
|                                   |                                          |                                            | ARTINGS S           |           |               |

| B File Action Vew Window Help<br>→ S BB ☆ C 22 C 2 B + =    => |                                      |                                                  | ⑥每一项有关项 📕                 |                |  |
|----------------------------------------------------------------|--------------------------------------|--------------------------------------------------|---------------------------|----------------|--|
| Computer Management (Local)                                    | Services                             |                                                  | 目, 按滑鼠"右键"                |                |  |
| System Tools                                                   |                                      | · · · · · · · · · · · · · · · · · · ·            |                           |                |  |
| Event Viewer                                                   | Avira AntiVir Guard                  | sme /                                            | 选 disabled                | 1              |  |
| Shared Politiers Shared Politiers                              |                                      | .NET Runtime Optimization Service v2.0.50727 X86 |                           | 1              |  |
| Performance Loos and Alert                                     | Description:                         | Alerter                                          |                           |                |  |
| A Device Manager                                               | Offers permanent protection against  | Application Layer Gateway Service                |                           |                |  |
| Su Storage                                                     | viruses and malware with the AntiVir | Application Management                           |                           |                |  |
| B Removable Storage                                            | search engine.                       | ASP.NET State Service                            |                           |                |  |
| Bisk Defragmenter                                              |                                      | Abi HotKey Poller                                | scarced Autom             | anc Local by:  |  |
| Bisk Management                                                |                                      | ATI Smart                                        | Autom                     | atic Local Sys |  |
| Services and Applications                                      |                                      | Automatic Updates                                | g., Started Autom         | atic Local Sys |  |
| Services                                                       |                                      | Avira Ant/Vir Guard Start                        | a Started Autom           | atic Local Sy  |  |
| WMI Control                                                    |                                      | Avira Ant/Vir Scheduler Stop                     | to Started Autom          | atic Local Sy  |  |
| Indexing Service                                               |                                      | Background Intelligent Pause                     | sfers f Started Manua     | I Local Sy     |  |
| Internet Information Service                                   |                                      | ClpBook Resume                                   | (hables Cl Disable        | ed Local Sy    |  |
|                                                                |                                      | COM+ Event System Restart                        | Supports S Started Manua  | I Local Sy     |  |
|                                                                |                                      | COM+ System Applical                             | Manages t Manua           | Local Sy       |  |
|                                                                |                                      | Computer Browser All Tasks                       | Maintains a Started Manua | I Local Sy     |  |
|                                                                |                                      | Cryptographic Service: Refresh                   | Provides th Started Autom | atic Local Sy  |  |
|                                                                |                                      | DCOM Server Process                              | Provides la Started Autom | atic Local Sys |  |
|                                                                |                                      | DHCP Client Properties                           | Manages n Started Autom   | atic Local Sy  |  |
|                                                                |                                      | Distributed Link Trackir Help                    | Maintains I Started Autom | atic Local Sy  |  |
|                                                                |                                      | Distributed Transaction coorcerestor             | Coordinate Manua          | il Network     |  |
|                                                                |                                      | DNADownloader                                    | Downloads Autom           | atic Local Sy  |  |
|                                                                |                                      | DNS Client                                       | Resolves a Started Autom  | atic Network   |  |
|                                                                |                                      | Error Reporting Service                          | Allows erro Disable       | ed Local Sys   |  |
|                                                                |                                      | Event Log                                        | Enables ev Started Autom  | atic Local Sys |  |
|                                                                |                                      | Extensible Authentication Protocol Service       | Provides wi Manua         | I Local Sys    |  |
|                                                                |                                      | Fast User Switching Compatibility                | Provides m Started Manua  | I Local Sy     |  |
|                                                                |                                      | Google Updater Service                           | Manua                     | d Local Sy     |  |
|                                                                |                                      | Google 更新服務 (gupdate)                            | 讓您的 Go Manua              | I Local Sys    |  |
|                                                                |                                      | Health Key and Certificate Management Service    | Manages h Manua           | I Local Sy     |  |
|                                                                |                                      | Help and Support                                 | Enables He Started Manua  | l Local Sys    |  |
|                                                                |                                      | HID Input Service                                | Enables ge Started Autom  | atic Local Sys |  |
|                                                                |                                      | HTTP SSL                                         | This servic Started Manua | Local Svi      |  |
|                                                                |                                      | M                                                |                           |                |  |

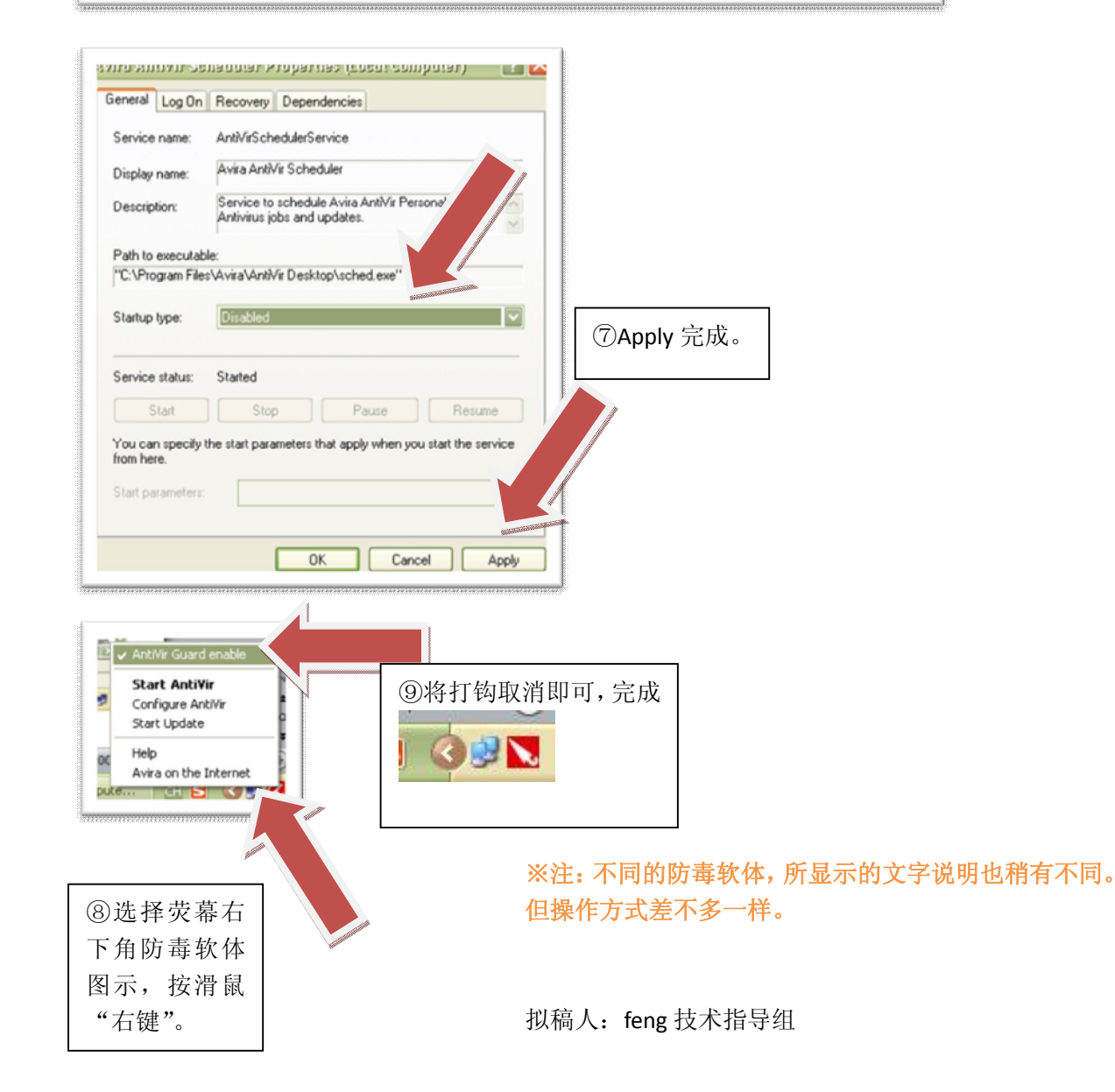